# Catalyst 6500/6000 と Catalyst 4500/4000 間の LACP(802.3ad)の設定

内容

概要 <u>はじめに</u> 表記法 前提条件 使用するコンポーネント 背景理論 <u>CatOS と Cisco IOS システム ソフトウェアの違い</u> 設定 ネットワーク図 設定 確認 トラブルシュート セカンダリ アグリゲータ ポート Po1A または Po2A が作成される

<u>関連情報</u>

## <u>概要</u>

この文書では、Catalyst 6500 (Cat OS) とCatalyst 4000 (Cat OS)スイッチ間に802.3ad 方式のチャネルを構成するために必要な基本設定を示します。802.3ad は電気電子学会(IEEE)にて作成された新しい仕様で、これにより、いくつかの物理ポートを纏めることで一つの論理ポートを形成する事が可能になります。これはシスコのソリューションであるEtherChannel に良く似ています。主な違いは、シスコのソリューションではPort Aggregation Protocol (PAgP)という独自のプロトコルを使用していたことです。これに対してIEEE はその後、802.3ad でチャネルのための新しい制御プロトコル、(LACP)を定義しました。

この文書では、Catalyst 6000 と Catalyst 4000 の間に、LACP を制御プロトコルとして使用し、2 Gbps の イーサネット ポートを設定します。PAgP は Cisco 独自の規格であるため、LACP が利 用されない限り、Cisco スイッチと他のベンダーのスイッチの間でチャネルを集約することはで きません。

LACP の設定に関する詳細については、次の文書を参照してください。

- Catalyst 6500/6000:<u>ドキュメント『EtherChannel の設定』の「LACP の機能概要」セクシ</u> <u>ョン</u>
- Catalyst 4500/4000: <u>ドキュメント『Fast EtherChannel および Gigabit EtherChannel の設定</u> <u>』の「LACP の概要」セクション</u>

Cisco IOS(R) ソフトウェアを使用して LACP を設定する方法に関する情報については、次のドキュメントを参照してください。

- Catalyst 6500/6000: <u>ドキュメント『EtherChannelの設定』の「IEEE 802.3ad LACP</u> <u>EtherChannelの設定</u>」のセクションを参<u>照してください</u>
- Catalyst 4500/4000: <u>ドキュメント『Catalyst 4500</u>シリーズスイッ<u>チCisco IOSソフトウェア</u> コンフィギュレーションガイド、12.1(13)EW』の「EtherChannelの説明と設定」セクション

## <u>はじめに</u>

### <u>表記法</u>

ドキュメント表記の詳細は、『<u>シスコ テクニカル ティップスの表記法</u>』を参照してください。

### <u>前提条件</u>

設定を開始する前に、次の前提条件を満たしていることを確認してください。

LACP を使用できるのは、次のプラットフォームです。

- CatOS バージョン 7.1(1) 以降が稼働する Catalyst 6500/6000 シリーズ
- Cisco IOS ソフトウェア リリース 12.1(11b)EX 以降が稼働する Catalyst 6500/6000 シリーズ
- CatOS バージョン 7.1(1) 以降が稼働する Catalyst 4500/4000 シリーズ
- Cisco IOS ソフトウェア リリース 12.1(13)EW 以降が稼働する Catalyst 4500/4000 シリーズ

### 使用するコンポーネント

このドキュメントの情報は、次のソフトウェアとハードウェアのバージョンに基づくものです。

- Catalyst OS 7.1(1) ソフトウェアで動作するCatalyst 4003 スイッチ
- Catalyst OS 7.1(1) ソフトウェアで動作するCatalyst 6500 スイッチ
- Cisco IOS ソフトウェア リリース 12.1(13)E9 が稼働する Catalyst 6500 スイッチ

#### <u>背景理論</u>

LACP は、次の4つの動作モードをサポートします。

- On: どのような LACP ネゴシエーションも行われずに、強制的にリンク集約が形成されます。言い換えると、スイッチでは LACP パケットの送信も、着信 LACP パケットの処理も行われません。これは、PAgP での「On」の状態に類似しています。
- Off:チャネルは構成されません。LACP パケットの送信や認識は行われません。これは、 PAgP での「Off」の状態に類似しています。
- Passive:スイッチではチャネルの起動は行われませんが、着信 LACP パケットの認識は行われます。ピア(「Active」の状態)は、(LACP パケットの送信によって)ネゴシエーションを開始して受信と応答を行い、結果的にピアでの集約チャネルを形成します。このモードは、PAgPの auto モードに似ています。
- Active:自発的に集約リンクを形成し、ネゴシエーションを開始します。相手側が LACP
   Active または Passive モードで動作している場合、チャネルが構成されます。これは、PAgP
   における Desirable モードに似ています。

IEEE802.3ad 方式チャネルを実行するために有効な組み合わせは、次の3 とおりです。

| 最30のクスポングー大0アセーイトルプ | 最大 300<br>のアクセ<br>ス ポイン<br>ト グルー<br>プ | 注                                                   |
|---------------------|---------------------------------------|-----------------------------------------------------|
| activ<br>e          | active                                | 推奨                                                  |
| activ<br>e          | 受動的な                                  | ネゴシエーションが成功すると、リン<br>ク集約が成立します。                     |
| 日付<br>:             | 日付:                                   | LACP を使用せずにリンク集約が成立し<br>ます。チャネルは構成されますが、推<br>奨しません。 |

**注:デフォルト**では、LACPチャネルが設定されている場合、LACPチャネルモードはパッシブで す。

## <u>CatOS と Cisco IOS システム ソフトウェアの違い</u>

スーパバイザ エンジン上の CatOS と MSFC 上の Cisco IOS ソフトウェア(ハイブリッド ): CatOS イメージをシステム ソフトウェアとして使用し、Catalyst 6500/6000 スイッチ上でス ーパバイザ エンジンを稼働させることができます。オプションの Multilayer Switch Feature Card (MSFC; マルチレイヤ スイッチ フィーチャ カード)がインストールされている場合は、そ の MSFC を実行するために別の Cisco IOS ソフトウェアイメージが使用されます。

**スーパーバイザ エンジンおよび MSFC 上の Cisco IOS ソフトウェア(ネイティブ)**:単一の Cisco IOS ソフトウェア イメージをシステム ソフトウェアとして使用し、スーパバイザ エンジ ンおよび MSFC を Catalyst 6500/6000 スイッチ上で稼働させることができます。

**注:詳細**については、『<u>Cisco Catalyst 6500シリーズスイッチ用のCisco CatalystおよびCisco</u> IOSオペレーティングシステムの比較』を参照してください。

## <u>設定</u>

設定開始時点では、スイッチには何の設定もされていない、つまりすべての設定がデフォルト値 になっていると仮定します。ここで、必要なコマンドを取り込んで、LACPを設定して行きます 。このステップには、必要な Cisco IOS ソフトウェアと CatOS のコマンドが含まれます。コマ ンド間の「!--」で示されるコメントは、コマンドとステップについて説明するために 青い斜体で 追記されたものです。

#### ステップ1:チャネル制御プロトコルにLACP を指定する

#### CatOS

Catalyst4000 および Catalyst6000 のすべてのポートは、デフォルトで使用するチャネル制御プロ トコルとして PAgP が指定されているため、LACP は実行されません。そのため、LACP を使用 するすべてのポートについて、チャネルを LACP に変更する必要があります。Catalystスイッチ では、チャネル制御プロトコルはモジュール毎にしか変更できません。次の例では、set channelprotocol lacp module\_number コマンドを使用して、スロット 1 とスロット 2 のチャネル モードを変更します。 変更は、show channelprotocol コマンドを使用して確認できます。

CatOSSwitch (enable) set channelprotocol lacp 1 Mod 1 is set to LACP protocol. CatOSSwitch (enable) set channelprotocol lacp 2 Mod 2 is set to LACP protocol. CatOSSwitch (enable) show channelprotocol Channel Module Protocol \_\_\_\_\_ LACP 1 2 LACP 3 PAGP 5 PAGP

#### Cisco IOS ソフトウェア

The ports on a Catalyst 6500/6000 or a Catalyst 4500/4000 running Cisco IOS Software can act as L2 switchports or L3 routed ports depending on the configuration. For this scenario, configure the interface as a L2 switchport by issuing the switchport command in interface configuration mode.

```
CiscoIOSSwitch(config)#interface gigabitEthernet 1/1
CiscoIOSSwitch(config-if)#switchport
```

Next specify which interfaces should be using LACP using the command channel-protocol lacp.

CiscoIOSSwitch(config-if)#channel-protocol lacp

#### ステップ 2:同じ管理者キーをチャネルおよび設定チャンネルモードを形成する各ポートに割り 当てる

#### CatOS

LACP パケット内格納され交換されるパラメータに、admin key があります。チャネルは、筐体 上で同じ admin key を持つポートの間でのみ構成されます。set port lacp-channel mod/ports\_list コマンドを発行して、port\_list 内のすべてのポートに同じ admin key を割り当てます。

たとえば、1 つのデバイスで、両方のポートを同じグループに割り当てます。nelix(Catalyst6000) で、二つのポートを同じグループに割り当てます(ランダムに割り当てられます。 今回の例では admin key 56 となります)。

CatOSSwitch (enable) **set port lacp-channel 1/1,2/1** Port(s) 1/1,2/1 are assigned to admin key **56** 

相手側のデバイスでも、ポートに単一のキーを割り当てます。(admin key 73 がランダムに割り 当てられます) OtherCatOSSwitch> (enable) **set port lacp-channel 3/33-34** Port(s) 3/33-34 are assigned to admin key **73** 

admin key は、ローカルでのみ有効であることに注意してください。つまり、スイッチ内のポー トでのみ同じである必要があり、異なるスイッチ間での要素ではありません。

Cisco IOS ソフトウェア

デバイスで Cisco IOS ソフトウェアが稼働している場合、このステップは迂回できます。直接、 ステップ 3 へ進んでください。

#### ステップ3: LACP チャネルモードを変更する

CatOS

チャネルを構成するための最後のステップは、片方または両方の LACP モードを Activeモードに 変更することです。これは、ステップ 2 で使用したのと同じコマンドを使ってモードを Active に 指定します。コマンド構文は次のとおりです。

set port lacp-channel *mod/ports\_list mode {on* |オフ | active |パッシブ}

以下に、いくつかの例を示します。

CatOSSwitch (enable) set port lacp-channel 1/1,2/1 mode active Port(s) 1/1,2/1 channel mode set to active. 注:この文書で使用されているコマンドの詳細を調べるには、「Command Lookup ツール」を使 用してください(登録ユーザのみ)。

Cisco IOS ソフトウェア

Cisco IOS ソフトウェアが稼働する Catalyst 6500/6000 で LACP を設定する場合は、channelgroup コマンドを使用してインターフェイスを同じグループに割り当てます。

channel-group number mode {active | on | passive}

**注:「**auto」や「desirable」などのPAgPモードオプションもこのコマンドで使用できますが、こ のドキュメントはLACPのみの設定に関するものであるため、ここでは説明しません。

**注:チャネル**グループ番号の有効な値の数は、ソフトウェアリリースによって異なります。リリース 12.1(3a)E3 より古い Cisco IOS ソフトウェアの場合、有効な値は 1 ~ 256 です。Cisco IOSソフトウェアリリース12.1(3a)E3、12.1(3a)E4、および12.1(4)E1では、有効な値は1 ~ 64です。Cisco IOSソフトウェアリリース12.1(5c)EX以降では、1 ~ 256の範囲最大64。

Cisco IOS ソフトウェアが稼働する 6500/6000 スイッチの設定は次のようになります。

Creating a port-channel interface Port-channel 1

注:この文書で使用されているコマンドの詳細を調べるには、「Command Lookup ツール」を使 用してください(登録ユーザのみ)。

### <u>ネットワーク図</u>

このドキュメントでは次の図に示すネットワーク構成を使用しています。

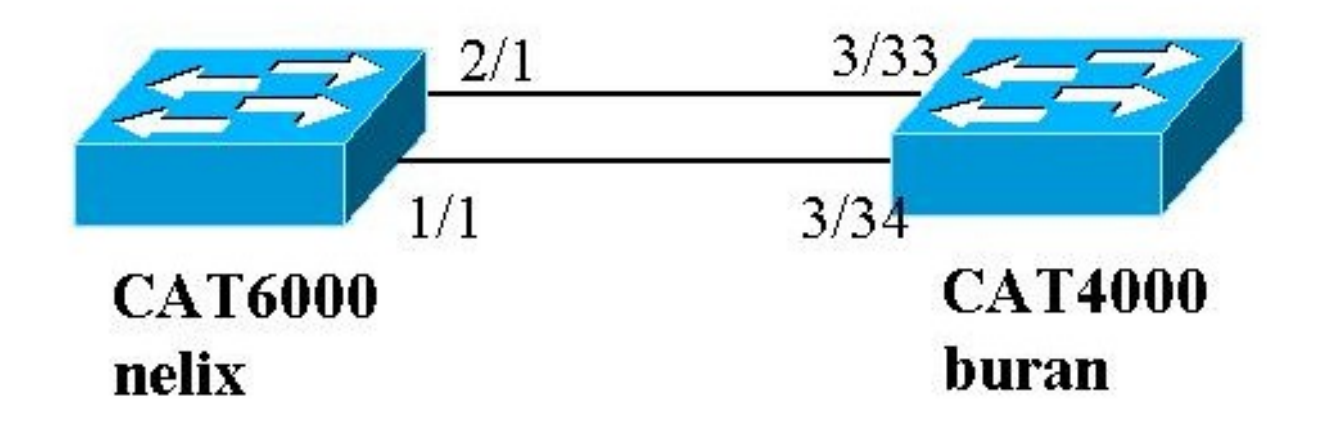

この例では、上のダイアグラムに示すようにギガビット イーサネット ポートを 2 つ使用して、 Catalyst 4000 と Catalyst 6000 シリーズ スイッチ間の LACP 集約リンクを設定します。

**注:この例**では、Catalyst 6000はCisco IOSソフトウェアを実行し、Catalyst 4000はCatOSを実 行しています。しかし、Cisco IOS LACP の設定は、Cisco IOS ソフトウェアが稼働するどの Catalyst 4500/4000 または 6500/6000 スイッチでも使用できることを覚えておくことが重要です 。さらに同様に、次に含まれる CatOS の設定も、CatOS を実行するあらゆる Catalyst 4500/4000 または 6500/6000 スイッチに適用できます。

### <u>設定</u>

このマニュアルの情報は、特定のラボ環境に置かれたデバイスに基づいて作成されました。各デ バイスがデフォルト設定になっていることを保証するため、すべてのデバイスで clear config all コマンド(CatOS 用)および write erase コマンド(Cisco IOS ソフトウェア用)を発行して設定 をクリアしました。実稼動中のネットワークで作業をしている場合、実際にコマンドを使用する 前に、その潜在的な影響について理解しておく必要があります。

| buran(Catalyst 4000)                        |  |  |  |  |
|---------------------------------------------|--|--|--|--|
|                                             |  |  |  |  |
| begin                                       |  |  |  |  |
| # ***** NON-DEFAULT CONFIGURATION *****     |  |  |  |  |
| !                                           |  |  |  |  |
| #time: Thu Jan 17 2002, 17:54:23            |  |  |  |  |
| !                                           |  |  |  |  |
| #version 7.1(1)                             |  |  |  |  |
| !                                           |  |  |  |  |
| <pre>#system web interface version(s)</pre> |  |  |  |  |
| !                                           |  |  |  |  |
| #system                                     |  |  |  |  |
| set system name buran                       |  |  |  |  |

```
!--- Output suppressed. ! #channelprotocol set
channelprotocol lacp 3 !--- All ports in module 3 are
in LACP channel mode. ! #port channel set port lacp-
channel 3/33-34 73 !--- Ports 3/33 and 3/34 have a
single admin key (73). !--- Since we have not explicitly
specified the LACP channel mode, !--- the ports are in
passive mode. However to prevent LACP negotiation !---
problems, Cisco recommends that you configure LACP
active mode using the !--- set port lacp-channel 3/33-34
mode active command.
#multicast filter
set igmp filter disable
#module 1 : 0-port Switching Supervisor
#module 2 : 48-port 10/100BaseTx Ethernet
                   2/48
set port disable
1
#module 3 : 34-port 10/100/1000 Ethernet
end
Cisco IOS ソフトウェアを使用する nelix(Catalyst
6000)
version 12.1
1
hostname nelix
1
ip subnet-zero
!--- Output suppressed. ! interface Port-channel1 !---
Cisco IOS Software automatically creates this logical
interface when the !--- channel-group command is used
under the physical interface.
no ip address
switchport
1
interface GigabitEthernet1/1
no ip address
switchport
!--- This sets the LAN interface as a Layer 2 interface.
channel-group 1 mode active
!--- Port 1/1 is part of channel-group 1 using LACP in
Active mode. ! interface GigabitEthernet1/2 no ip
address shutdown !--- This interface is unused. !
interface GigabitEthernet2/1 no ip address switchport
!--- This sets the LAN interface as a Layer 2 interface.
channel-group 1 mode active
!--- Port 2/1 is part of channel-group 1 using LACP in
Active mode.
```

## 確認

このセクションでは、設定を確認するのに使用できる情報を提供しています。

**注:次に**示す出力の一部は、上記のシナリオではキャプチャされていません。設定が正しいこと を確認する方法について説明することが、このセクションの目的です。これには、より完全な説 明を提供するために、類似したシナリオからの出力を示すことが含まれます。

 一部の show コマンドはアウトプット インタープリタ ツールによってサポートされています(登 録ユーザ専用)。このツールを使用することによって、show コマンド出力の分析結果を表示で きます。

注:この文書で使用されているコマンドの詳細を調べるには、「Command Lookup ツール」を使 用してください(登録ユーザのみ)。

#### CatOS

このセクションには、CatOS が稼働するスイッチ用の show コマンドが含まれています。

- show port lacp-channel:ポートまたはモジュール番号別に LACP チャネルに関する情報を表示します。モジュールまたはポート番号を入力しない場合、すべてのモジュールについての情報が表示されます。モジュール番号だけを入力する場合、そのモジュールのすべてのポートについての情報が表示されます。ポートが表示され、チャネルに存在するはずのポートに同じ Admin Key と必要なチャネル モードがあることを確認してください。
- show lacp-channel mac: LACP チャネルの MAC 情報を表示します。このコマンドを何度か 実行してカウンタの増分を確認することにより、チャネルでトラフィックが送受信されてい ることを確認します。

まず、show port lacp-channel コマンドを使用して、ポートが両方のスイッチで効果的にチャネリ ングされていることが確認できます。次の出力は、CatOS が稼働するスイッチが(上で設定した とおり)LACP の Passive モードである例として示されています。

| CatOSS | witch | (enable)       | show port | lacp- | channel                 |                |        |
|--------|-------|----------------|-----------|-------|-------------------------|----------------|--------|
| Port   | Admin | Channel        | LACP Port | Ch    | Partner Oper            | Partner        |        |
|        | key   | Mode           | Priority  | id    | Sys ID                  | Port           |        |
| 3/33   | 73    | passive        | 128       | 849   | 32768:00-50-0f-2d-40-00 | 65             |        |
| 3/34   | 73    | passive        | 128       | 849   | 32768:00-50-0f-2d-40-00 | 1              |        |
| 次の出    | 力には   | <b>よ</b> 、CatC | S が稼働す    | するビ   | ゚ア スイッチが、LACP の A       | ctive モードである例カ | ) 示されて |
| います    | 。(_   | 上では設め          | 定されてい     | ませ    | ん。)                     |                |        |

 CatOSSwitch (enable)
 show port
 lacp-channel

 Port
 Admin Channel
 LACP Port
 Ch
 Partner Oper
 Partner

 key
 Mode
 Priority
 id
 Sys ID
 Port

 1/1
 56
 active
 128
 769
 32768:00-01-42-29-25-00
 162

 2/1
 56
 active
 128
 769
 32768:00-01-42-29-25-00
 161

**注:一方の**スイッチのLACPチャネルはアクティブで、他方のスイッチのLACPチャネルはパッシ ブです。両方のスイッチが Active に設定されている場合は、上記の出力で示されます。

また、次のコマンドでチャネル ID 毎のトラフィック送受信状況を確認することができます(チャ ネル ID は、上記のコマンド出力を参照してください)。nelix (enable) show lacp-channel Mac(上のコマンド出力でチャネル ID を参照してください。) ここのカウンタは、時間が経過 するにつれて増えていくはずです。

| Channel                         | Rcv-Unicast                | Rcv-Multicast                            | Rcv-Broa                           | dcast                                            |       |
|---------------------------------|----------------------------|------------------------------------------|------------------------------------|--------------------------------------------------|-------|
| 769<br>Channel                  | 14<br>Xmit-Unicast         | 3<br>Xmit-Multicast                      | 65846<br>Xmit-Bro                  | 33<br>adcast                                     |       |
| 769                             | 15                         | ;9                                       | 20763                              | 123                                              |       |
| Channel                         | Rcv-Octet                  | Xmit-Octet                               |                                    |                                                  |       |
| 769                             | 542737                     | 2 24                                     | 186321                             |                                                  |       |
| Channel                         | Dely-Exced MTU-Exce        | ed In-Discard Lr                         | n-Discrd In-Los                    | t Out-Lost                                       |       |
| <sup>769</sup><br>また、次<br>(STP) | 。<br>のコマンドで、チー<br>の観点から見ると | <sub>0</sub> 0<br>マネル内の2 つの<br>1 つの論理ポート | <sub>0</sub><br>物理ポートがス<br>であることを研 | <sub>0</sub> 00000000000000000000000000000000000 | ゜ロトコル |

| CatOSSwitch (enable) show s                | pantree 1 active                            |  |  |  |  |  |
|--------------------------------------------|---------------------------------------------|--|--|--|--|--|
| VLAN 1                                     |                                             |  |  |  |  |  |
| Spanning tree mode                         | PVST+                                       |  |  |  |  |  |
| Spanning tree type                         | ieee                                        |  |  |  |  |  |
| Spanning tree enabled                      |                                             |  |  |  |  |  |
| Designated Root                            | 00-01-42-29-25-00                           |  |  |  |  |  |
| Designated Root Priority                   | 32768                                       |  |  |  |  |  |
| Designated Root Cost                       | 3                                           |  |  |  |  |  |
| Designated Root Port 1/1,2/1 (agPort 13/1) |                                             |  |  |  |  |  |
| Root Max Age 20 sec Hel                    | lo Time 2 sec Forward Delay 15 sec          |  |  |  |  |  |
| Bridge ID MAC ADDR                         | 00-50-0f-2d-40-00                           |  |  |  |  |  |
| Bridge ID Priority                         | 32768                                       |  |  |  |  |  |
| Bridge Max Age 20 sec Hel                  | o Time 2 sec Forward Delay 15 sec           |  |  |  |  |  |
| Port Vl                                    | an Port-State Cost Prio Portfast Channel_id |  |  |  |  |  |
| 1/1,2/1 1                                  | forwarding 3 32 disabled 769                |  |  |  |  |  |
| 3/1 1                                      | blocking 19 32 disabled 0                   |  |  |  |  |  |
| 3/2 1                                      | blocking 19 32 disabled 0                   |  |  |  |  |  |
| 3/3 1                                      | blocking 19 32 disabled 0                   |  |  |  |  |  |
| Cisco IOS ソフトウェア                           |                                             |  |  |  |  |  |

Cisco IOS ソフトウェアが稼働しているスイッチでは、次のコマンドが使用できます。

• show etherchannel port-channel: LACP ポート チャネルの情報を表示します。この情報は、 CatOS で show port lacp-channel コマンドが出力する情報に似ています。チャネルのステー タスの詳細、使用されているプロトコル、設定済みのすべてのチャネル グループでポートが バンドルされてからの時間も表示されます。 CiscoIOSSwitch#show etherchannel port-channel Channel-group listing: \_\_\_\_\_ Group: 1 \_\_\_\_\_ Port-channels in the group: -----Port-channel: Po1 (Primary Aggregator) \_\_\_\_\_ Age of the Port-channel = 00d:00h:16m:01s Logical slot/port = 14/1 Number of ports = 2 Port state = Port-channel Ag-Inuse Protocol = LACP

Ports in the Port-channel: Index Load Port EC state

0 55 Gil/1 Active 1 AA Gi2/1 Active Time since last port bundled: 00d:00h:15m:28s Gi2/1 nelix#

上記のnelixの出力から、ここで使用されているプロトコルはLACPであり、2つのギガビット ポート1/1と2/1がバンドルされてPort-channel 1のEtherchannelを形成していることがわかり ます。チャネルは過去15分間アクティブ状態です。

 show etherchannel channelgroup\_number detail:指定されたチャネルグループの詳細情報が 表示され、各ポートの詳細情報が個別に表示されます。これには、パートナーの詳細とポートチャネルの詳細についての情報が含まれます。

```
CiscoIOSSwitch#show etherchannel 1 detail
Group state = L2
Ports: 2 Maxports = 16
Port-channels: 1 Max Port-channels = 16
Protocol: LACP
Ports in the group:
_____
Port: Gi1/1
 _____
Port state = Up Mstr In-Bndl
Channel group = 1 Mode = Active Gcchange = -
Port-channel = Pol
                   GC = - Pseudo
                                    port-channel = Po1
Port index = 0 Load = 0x55
                                       Protocol = LACP
Flags: S - Device is sending Slow LACPDUs F - Device is sending fast LACPDUs.
     A - Device is in active mode. P - Device is in passive mode.
Local information:
                  LACP port Admin Oper Port
                                                Port
Port Flags State Priority Key Key Number State
Gi1/1 SA bndl 32768
                           0x1
                                  0x1 0x101 0x3D
Partner's information:
                       Partner
      Partner
                                       Partner
Port
      System ID
                        Port Number Age Flags
Gi1/1 32768,0009.7c0f.9800 0x82
                                    11s SP
      LACP Partner Partner Partner
      Port Priority Oper Key Port State
      128
                   0x102
                           0x3C
Age of the port in the current state: 00d:00h:19m:56s
Port: Gi2/1
_____
Port state = Up Mstr In-Bndl
     Channel group = 1 Mode = Active Gcchange
                                                  = -
     Port-channel = Po1 GC = - Pseudo port-channel = Po1
     Port index = 1 Load = 0xAA
                                       Protocol = LACP
Flags: S - Device is sending Slow LACPDUs F - Device is sending fast LACPDUs.
     A - Device is in active mode. P - Device is in passive mode.
Local information:
                 LACP port Admin Oper Port
                                               Port
Port Flags State Priority Key Key Number State
          bndl 32768
Gi2/1 SA
                          0x1 0x1 0x201 0x3D
Partner's information:
                       Partner
     Partner
                                       Partner
Port System ID Port Number Age Flags
Gi2/1 32768,0009.7c0f.9800 0x81 14s SP
     LACP Partner Partner
                             Partner
     Port Priority Oper Key Port State
                    0x102
                            0x3C
     128
```

Age of the port in the current state: 00d:00h:19m:27s Port-channels in the group: \_\_\_\_\_ Port-channel: Po1 (Primary Aggregator) \_\_\_\_\_ Age of the Port-channel = 00d:00h:20m:01s Logical slot/port = 14/1 Number of ports = 2 Port state = Port-channel Ag-Inuse Protocol = LACPPorts in the Port-channel: Index Load Port EC state 0 55 Gi1/1 Active AA Gi2/1 Active 1 Time since last port bundled: 00d:00h:19m:28s Gi2/1 次の出力からは、この 2 つのポートは STP の観点からは 1 つの固有ポートであるため、ポ ート Gi 1/1 と Gi 2/1 は両方とも Forwarding 状態にあることも確認できます。 CiscoIOSSwitch#show spanning-tree vlan 1 interface gigabitEthernet 1/1 Role Sts Cost Prio.Nbr Vlan Type \_\_\_\_\_ \_ \_\_\_\_\_ \_\_\_ \_\_\_\_\_ Root **FWD** 3 128.833 VLAN0001 P2p nelix#show spanning-tree vlan 1 interface gigabitEthernet 2/1 Vlan Role Sts Cost Prio.Nbr Type VLAN0001 Root **FWD** 3 128.833 P2p CiscoIOSSwitch#show spanning-tree vlan 1 active VI.AN0001 Spanning tree enabled protocol ieee Root ID Priority 32768 Address 0009.7c0f.9800 Cost 3 Port 833 (Port-channel1) Hello Time 2 sec Max Age 20 sec Forward Delay 15 sec Bridge ID Priority 32768 Address 0009.e919.9481 Hello Time 2 sec Max Age 20 sec Forward Delay 15 sec Aging Time 300 Interface Role Sts Cost Prio.Nbr Tvpe \_\_\_\_\_ \_\_\_\_ 3 Root **FWD** 128.833 Po1 P2p

## <u>トラブルシュート</u>

### <u>セカンダリ アグリゲータ ポート Po1A または Po2A が作成される</u>

バンドルするポート間で互換性がない場合、またはそれらのポートとリモート ピアの間で互換性 がない場合は、LACP プロセスでセカンダリ アグリゲータ ポートが作成されます。セカンダリ アグリゲータ ポートには、他のポートと互換性があるポートが含まれます。

#### Switch#show etherchannel summary Flags: D - down P - in port-channel I - stand-alone s - suspended H - Hot-standby (LACP only) R - Layer3 S - Layer2 U - in use f - failed to allocate aggregator

u - unsuitable for bundling Number of channel-groups in use: 6 Number of aggregators: 8

| Group | Port-channel | Protocol | Ports     |            |            |
|-------|--------------|----------|-----------|------------|------------|
| 1     | Po1 (SU)     | LACP     | Gi1/16(P) | Gi10/1(P)  | Gi10/2(P)  |
| 2     | Po2 (SD)     | LACP     |           |            |            |
| 2     | Po2A(SU)     | LACP     | Gi1/15(P) | Gi10/3(P)  | Gi10/4(P)  |
| 3     | Po3(SU)      | LACP     | Gi1/14(P) | Gi10/5(P)  | Gi10/6(P)  |
| 4     | Po4(SD)      | LACP     |           |            |            |
| 4     | Po4A(SU)     | LACP     | Gi1/13(P) | Gi10/7(P)  | Gi10/8(P)  |
| 5     | Po5(SU)      | LACP     | Gi1/12(P) | Gi10/9(P)  | Gi10/10(P) |
| 6     | Po6(SU)      | LACP     | Gi1/11(P) | Gi10/11(P) | Gi10/12(P) |

EtherChannel 内のすべての LAN ポートが、同じ速度および同じデュプレックス モードで動作す るように設定してください。LACP は半二重をサポートしません。LACP EtherChannel 内の半二 重ポートは中断ステートになります。

トランキング LAN ポートから EtherChannel を設定する場合は、すべてのトランクでトランキン グ モードが同じであることを確認してください。EtherChannel 内の LAN ポートをそれぞれ異な るトランク モードに設定すると、予期しない結果が生じる可能性があります。

STP ポート パス コストが異なる LAN ポートは、設定に互換性がある限り、EtherChannel を形 成できます。異なる STP ポート パス コストを設定しても、LAN ポートが EtherChannel を形成 できなくなるわけではありません。

詳細なリストについては、『EtherChannel の設定』の「<u>*EtherChannel 機能の設定ガイドライン</u> <u>および制約事項」の項を参照してください。</u></u>* 

### <u>関連情報</u>

- ファストイーサチャネルおよびギガビット イーサチャネルの設定
- ・<u>EtherChannelの設定</u>
- ・<u>EtherChannel の説明と設定</u>
- LAN 製品に関するサポート ページ
- LAN スイッチング テクノロジーに関するサポート ページ
- ・テクニカルサポートとドキュメント Cisco Systems